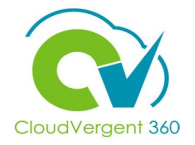

Select the **Me** tab from the CV360 homepage

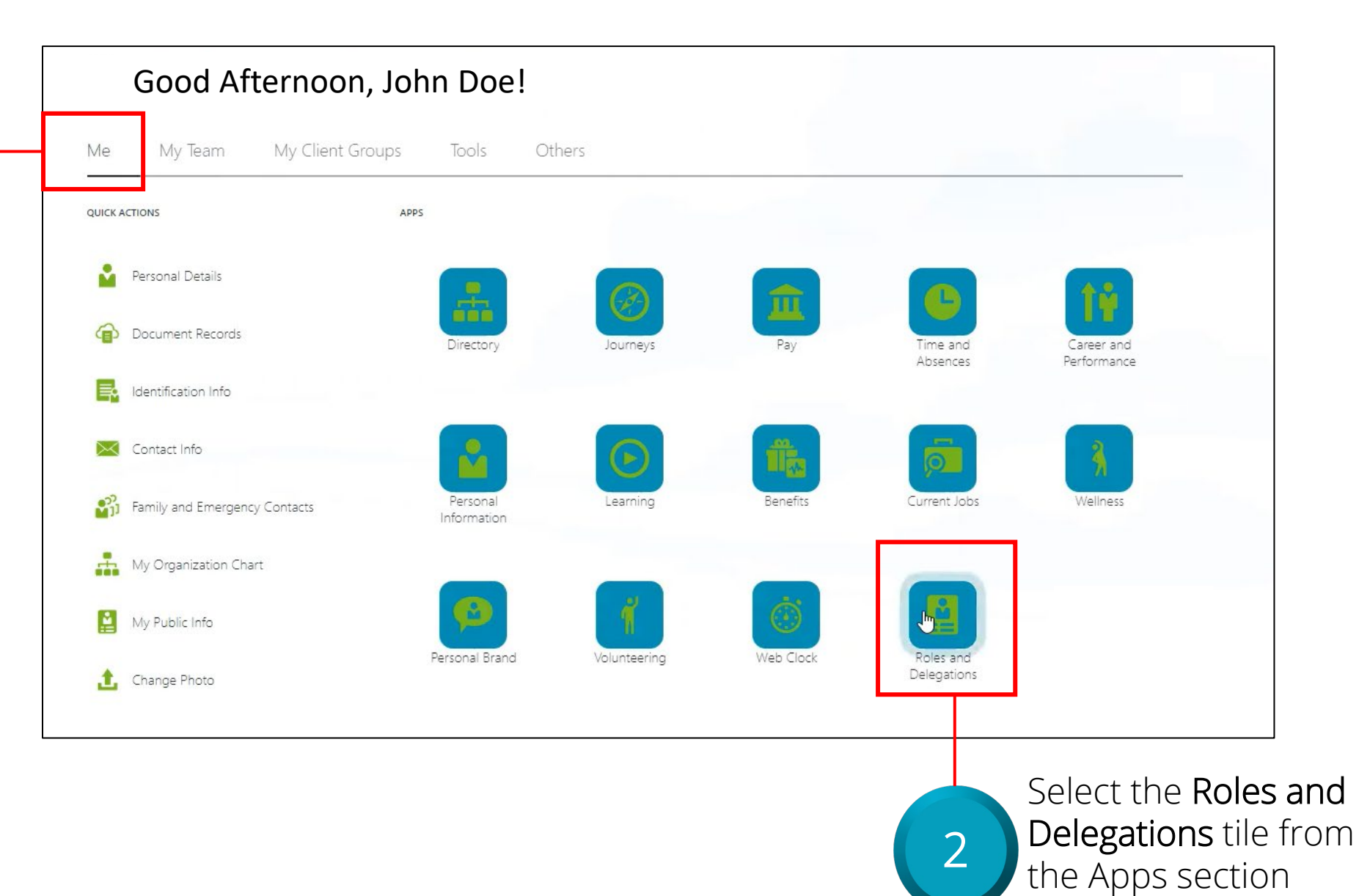

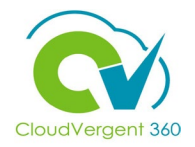

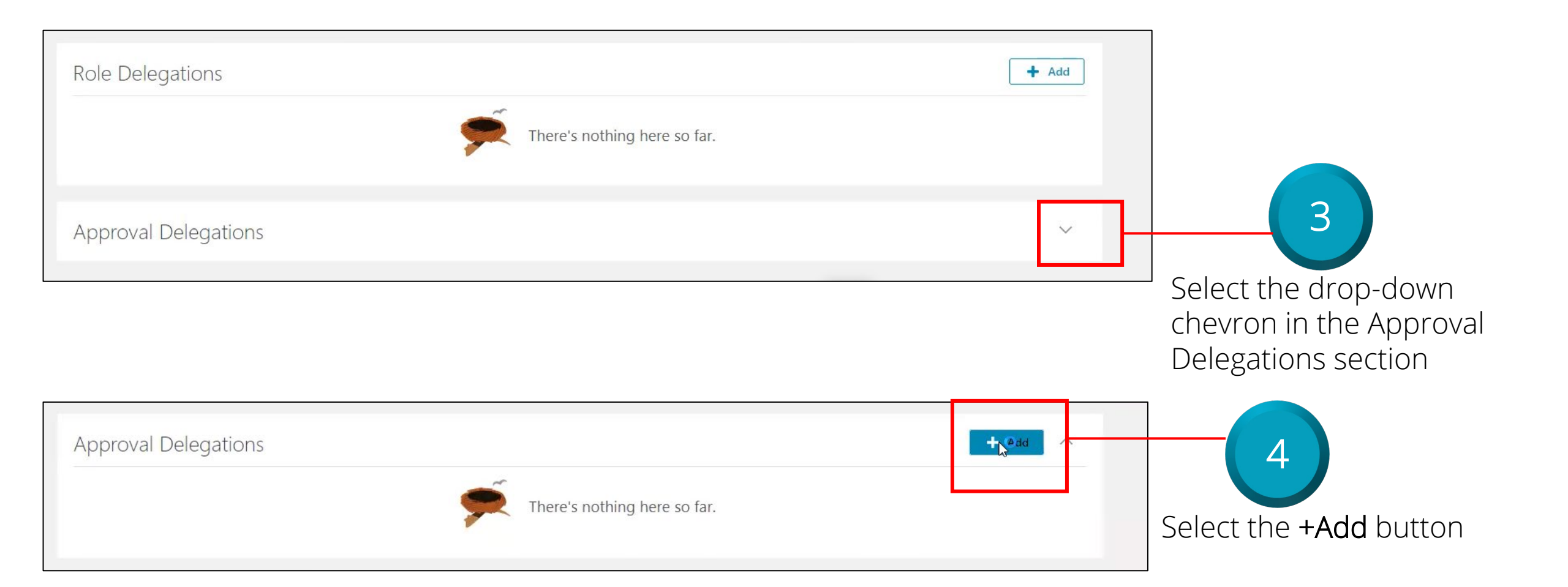

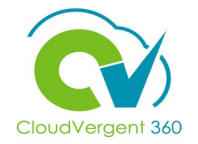

| A | pproval Delegations                                                                                         |    |                                                                                                    | Nave | Gancel       |                 |
|---|----------------------------------------------------------------------------------------------------|----|----------------------------------------------------------------------------------------------------|------|--------------|-----------------|
|   | *Rule Name                                                                                                  | *c | ategory                                                                                                    |      |              |                 |
|   | September 2021 Vacation                                                                                     | M  | lanager (e.g. Promotion, Transfer) 🗸 🗸                                                                                                  |      |              |                 |
|   | *Start Date                                                                                                 | *D | elegate To                                                                                                    |      |              |                 |
|   | 9/28/21 10:06 AM                                                                                            | C  | arl A Test                                                                                                    |      |              |                 |
|   | End Date                                                                                                    |    |                                                                                                    |      |              |                 |
|   | 10/8/21 10:06 AM                                                                                            |    | Allow this user to approve their own transaction                                                                                        |      |              |                 |
| 4 |                                                                                                    | +  |                                                                                                    |      |              |                 |
| 5 | Key in the appropriate Rule<br>Name, Start Date, and End<br>Date for the Approval<br>Delegation you wish to | 6  | Key in the appropriate<br>information for the<br><b>Category</b> of the Approva<br>Delegation and who you<br>wish to <b>Delegate To</b> |      | Sele<br>Save | ct the<br>butto |

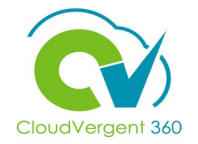

| September 2021 Vacation | 9/28/21 10:06 AM To 10/8/21 10:06 AM |
|-------------------------|--------------------------------------|
|                         | Delegated to Carr A lest             |
|                         |                                      |
|                         |                                      |
|                         |                                      |
|                         |                                      |
|                         |                                      |